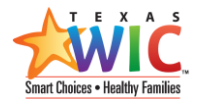

## COMPLETING THE DAILY RIDER

\*\*Always follow policy *GA: 24 (T) Child Abuse Reporting* for completing the Daily Rider/Affirmative Defense Questions. \*\*

| 1. Child's partner is more than three years older than the child.*                                         |                                                                                                    |                                                                                   |
|----------------------------------------------------------------------------------------------------|----------------------------------------------------------------------------------------------------|-----------------------------------------------------------------------------------|
| Yes                                                                                                    | No                                                                                                    | Unknown                                                                           |
| 1a.Child's caregiver was<br>reasonable effort to pre                                                       | aware of relationship<br>event it.                                                                     | and failed to make a                                                              |
| Yes                                                                                                    | No                                                                                                    | Unknown                                                                           |
| 2. The act involved forc                                                                                   | e or duress.*                                                                                          |                                                                                   |
| Yes                                                                                                    | No                                                                                                    | Unknown                                                                           |
| 2a. The perpetrator was                                                                                    | a relative, household                                                                                  | member or caregiver.                                                              |
| Yes                                                                                                    | No                                                                                                    | Unknown                                                                           |
| <ol> <li>Child's partner is a re<br/>adjudicated for a sexua</li> </ol>                                    | gistered sex offender<br>I offense.                                                                    | OR convicted or                                                                   |
| Yes                                                                                                    | No                                                                                                    | Unknown                                                                           |
| 4. Child's caregiver allo<br>for personal compensa                                                         | wed the child to enga<br>tion.                                                                         | ge in a sexual relationsh                                                         |
| Yes                                                                                                    | No                                                                                                    | Unknown                                                                           |
| 5. Please provide any a<br>reported: This includes,<br>relationship of alleged<br>other way to locate alle | dditional details regar<br>but not limited to (1)<br>abuser (if applicable),<br>ged abuser (if applica | ding the incident being<br>the name, age, and<br>(2) the address or some<br>ble): |
| This is where staff will                                                                                   | enter any additional i                                                                                 | nformation                                                                        |

(3)

Save and Close |  $\checkmark$ 

Cancel

## TO COMPLETE THE DAILY RIDER REPORT

1. Click the **Daily Rider Report** button on the Action Toolbar of the Participant page. (1)

🜢 Breast Pump | \vee 🗙 Terminate 🧏 Connect | 🗡 🖾 Email a Link 🛛 🖷 Daily Rider Report

- 2. Answer the Daily Rider questions as required per policy.
  - Answer Options will turn from grey to green when selected.
  - TXIN will automatically mark unanswered questions as "Not Asked".
- 3. Click Save and Close.

## LOCATE COMPLETED DAILY RIDER INFORMATION

- 1. On the Participant page, click on More Commands [...]
- 2. Select **Daily Rider Report** to navigate to the **Daily Rider Answers Associated View**.

| fications 〉 Participants 🖒 Janie TXTSnewRider                              | Sande                                        | 30X                      |                                                | ৯ ও                  | + 7                |                 | ©?               |
|----------------------------------------------------------------------------|----------------------------------------------|--------------------------|------------------------------------------------|----------------------|--------------------|-----------------|------------------|
| 🗟 Save 🛱 Save & Close 💄 Certify 🛛 🗯 Transfer                               | 🖶 Assessments \vee 🖷 Growth Ch               | hart \vee 🛛 🗴 Breast Pun | np   🗸 🗙 Terminate                             | e 🖾 Email a          | Link 🔛             | Daily Rider     | Report           |
| (1) Applicant's age is 14 to 16 years of age. Please click on 'Daily Rider | Report' button as part of the certification. |                          |                                                |                      |                    |                 |                  |
| Janie TXTSnewRider<br>Participant                                          |                                              | 90000<br>FID             | 00245837 0000157285<br>CID                     | 1 TXTSnewl<br>Family | Rider 001<br>Clini | 05- Northw<br>c | est Clinic       |
| Certification Process<br>Active for 4 minutes                              | 4 Min) Manage Certification                  | Health Assessm           | nent Prescribe                                 | Food Package         | (                  | Complete Co     | )<br>ertificatio |
| General Biometrics Health, VENA, & Pregnancie                              | s Risk Codes Food, Rx, & Issu                | ances Breast Pump        | Notes, Status, & Addit                         | tional Info          | ^ (                | 1               |                  |
| Information                                                                |                                              | Proofs of Ider           | Document Manageme                              | ent                  |                    |                 |                  |
| First Name Janie                                                           |                                              | Active Proofs c          | Admin                                          |                      |                    |                 |                  |
| Middle Name                                                                |                                              | ✓ Name ↑                 | Related - Common                               |                      | n D ∨              | Participant >   | /                |
| Last Name * TVTC-audidat                                                   |                                              |                          | <ul> <li>Activities</li> <li>Alerts</li> </ul> |                      |                    |                 |                  |
|                                                                            |                                              |                          | Alerts     Annointment Detail                  |                      |                    |                 |                  |
| 🛆 Alias                                                                    |                                              |                          | Audit History                                  | >                    |                    |                 |                  |
| Suffix                                                                     |                                              | 4                        | <ul> <li>Certifications</li> </ul>             |                      |                    |                 |                  |
| ☐ Gender Female                                                            |                                              |                          | <sup>2</sup> Connections                       |                      |                    |                 |                  |
| Date of Birth \$ 5/5/2005                                                  |                                              | Ethnicity / Ra           | Daily Rider Report                             | ]2                   |                    |                 |                  |

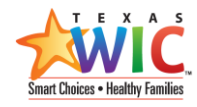

## 3. Double-click in the blue space to open the record.

| Daily Rider Answers Associated View 🗸           |                          |                                                          |                                               |                                                    | Search this view        | Q                                    |  |
|-------------------------------------------------|--------------------------|----------------------------------------------------------|-----------------------------------------------|----------------------------------------------------|-------------------------|--------------------------------------|--|
| $\checkmark$ Created On $\uparrow$ $\checkmark$ | Participant $\checkmark$ | Partner is More Than 3 Years Older than the Child $\vee$ | The Act Involved Force or Duress $\checkmark$ | Child's Partner is a Sex Offender $\smallsetminus$ | Caregiver Allowed Relat | tionship for Profit $\smallsetminus$ |  |
| ✓ 9/8/2020 10:36 AM                             | Janie TXTSnewRider       | Yes ③                                                    | No                                            | Not Asked                                          | Not Asked               |                                      |  |

| nderage Report – J                                      | anie TXTSn    | ewRider                                      |
|---------------------------------------------------------|---------------|----------------------------------------------|
| A Daily Rider Name                                      | Underage Re   | port – Janie TXTSnewRider                    |
| A Partner is More Than<br>3 Yrs Older than the<br>Child | Yes           |                                              |
| Caregiver was aware of abuse                            | No            |                                              |
| C The Act Involved<br>Force or Duress                   | No            |                                              |
| Perpetrator was a relative                              | Not Asked     |                                              |
| A Child's Partner is a<br>Sex Offender                  | Not Asked     |                                              |
| Caregiver Allowed<br>Relationship for Profit            | Not Asked     |                                              |
| A Participant                                           | 🛛 Janie TXT   | SnewRider                                    |
| A Endorser                                              |               |                                              |
| ≜ Owner *                                               | A Tonia Swa   | rtz                                          |
| 습 Comments                                              | This is where | staff will enter any additional information. |
| 🛆 Send Email                                            | Yes           |                                              |

Questions that were not answered are marked as "**Not Asked**" by TXIN.

• The **Send Email** field will show if TXIN sent an email.

Note: You can also still locate the emailed Daily Rider Report in the **Notes** section of the **Family** page.